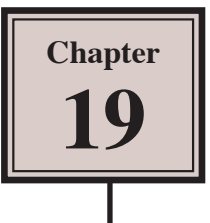

# **Creating Realistic 3D Objects**

Earlier you created simple 3D objects. Illustrator allows you to refine these objects by applying gradients and effects to them to make them look realistic. You can also add content to the sides of the object.

To illustrate this, let's say that an image of a dice is required for a web site with numbers (dots) displayed on three of its sides.

## Starting a New Document

- 1 Load Adobe Illustrator CS6 or close the current document.
- 2 Display the FILE menu and select NEW to start a new document.

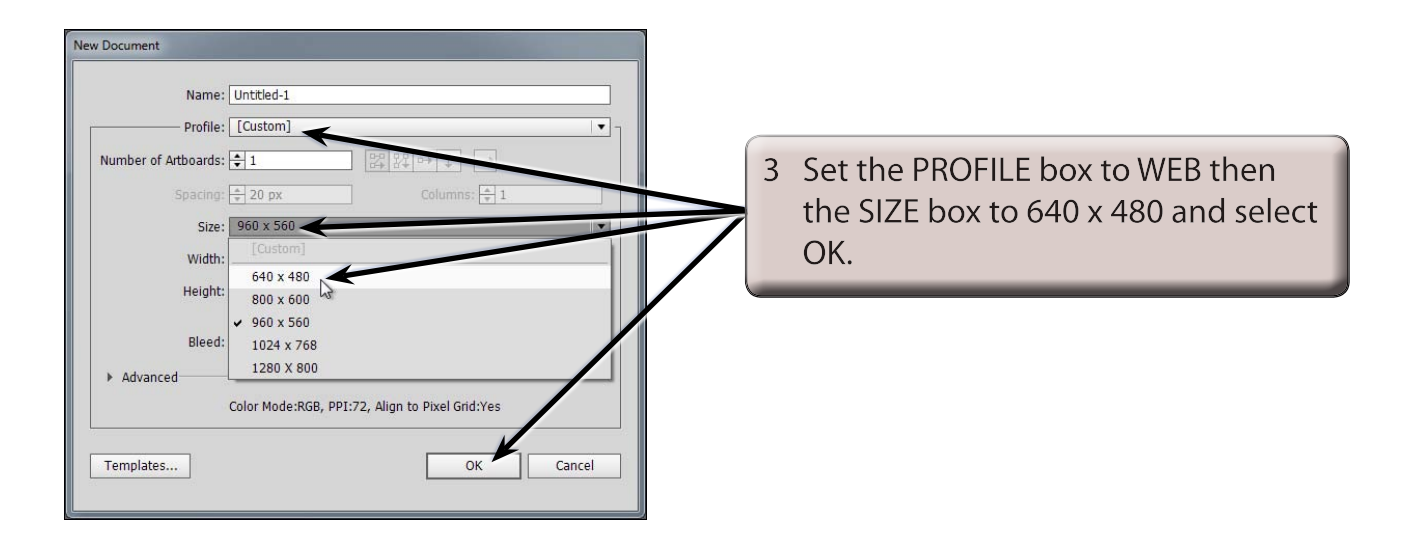

NOTE: Illustrator provides 5 standard web page sizes that the ARTBOARD can be set to. The NEW DOCUMENT - PROFILE box changes to CUSTOM when you change the page SIZE.

## **Creating a Cube**

A dice is usually a cube, so a cube will be created that displays 3 sides.

### A Drawing a Square

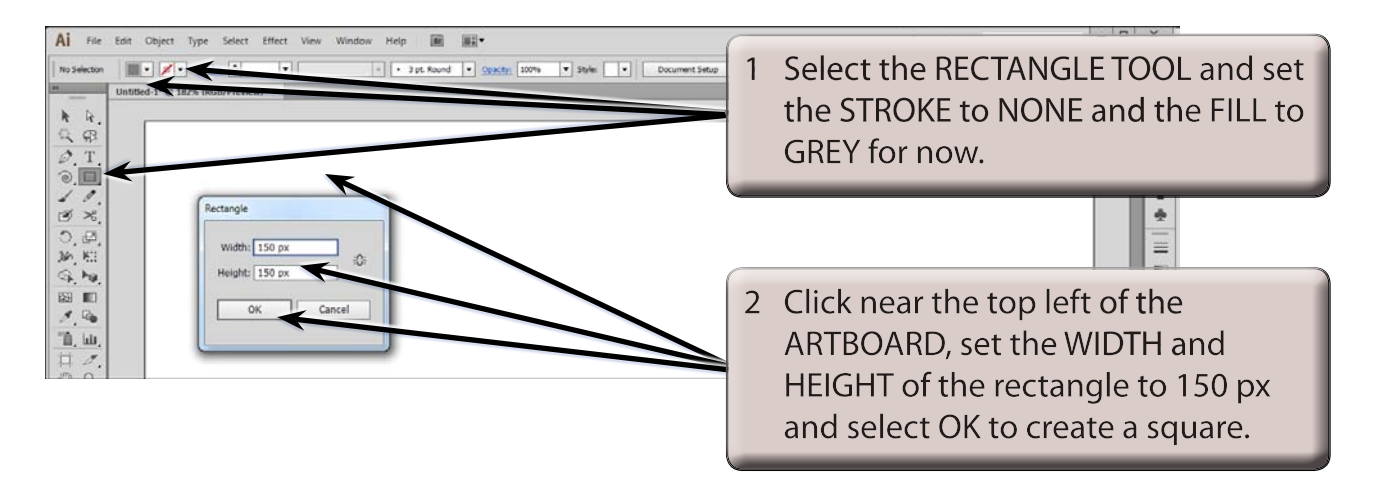

#### **B** Extruding the Square

1 Display the EFFECT menu, highlight 3D and select EXTRUDE & BEVEL.

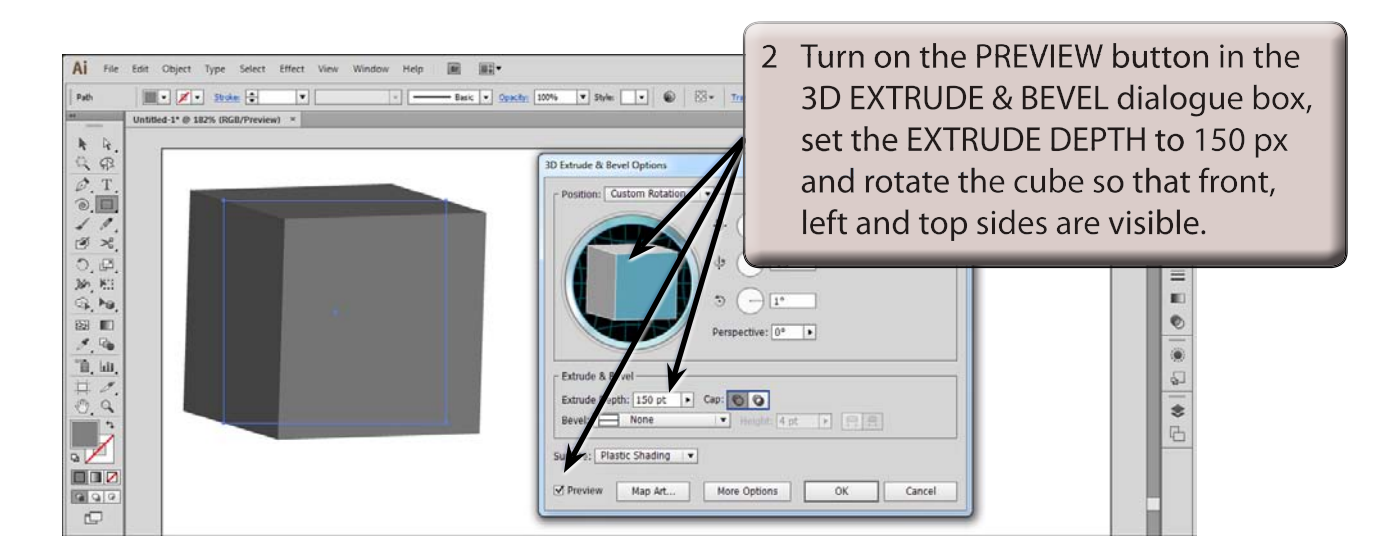

3 Select OK to set the cube.

## **Creating the Symbols**

To place content on the sides of the object you can select symbols from the SYMBOLS LIBRARY or draw the content and drag that content into the SYMBOLS panel. In this case there are dice number symbols available.

### A Collecting the Symbols

1 Expand the SYMBOLS panel in the PANEL GROUP, click on its SYMBOL LIBRARIES MENU button at the bottom left of the panel and select 3D SYMBOLS.

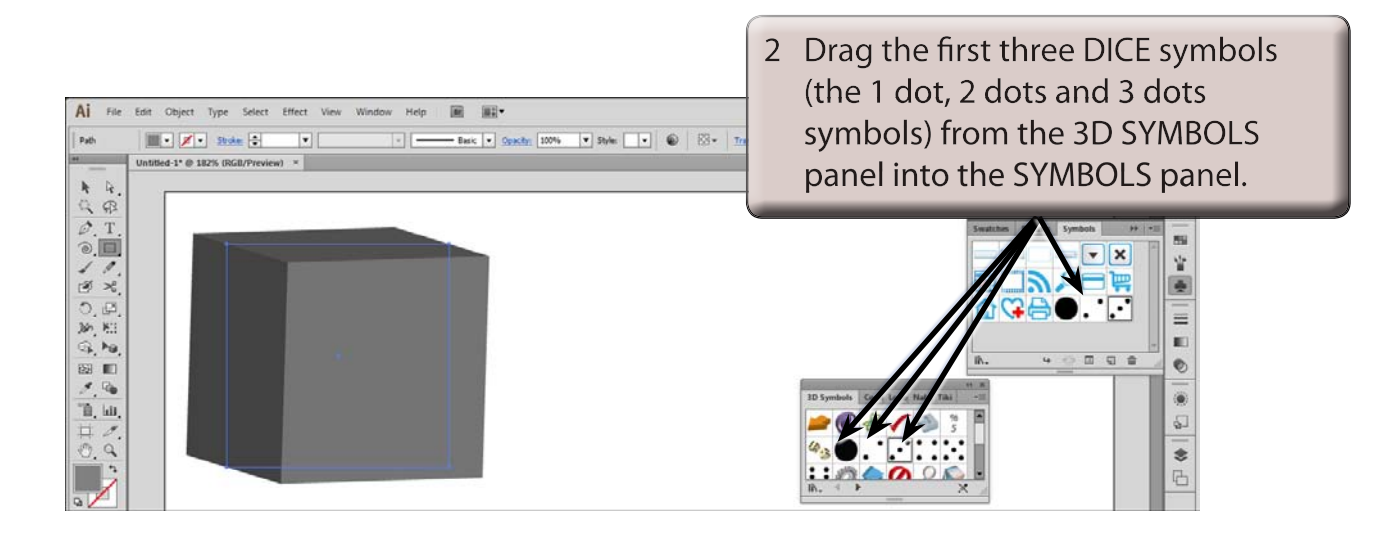

3 Close the 3D SYMBOLS panel.

#### **B** Mapping the Symbols into the Object

When symbols are added to the sides of the 3D object they are said to be mapped onto it.

1 Select the SELECTION TOOL and the cube should be selected.

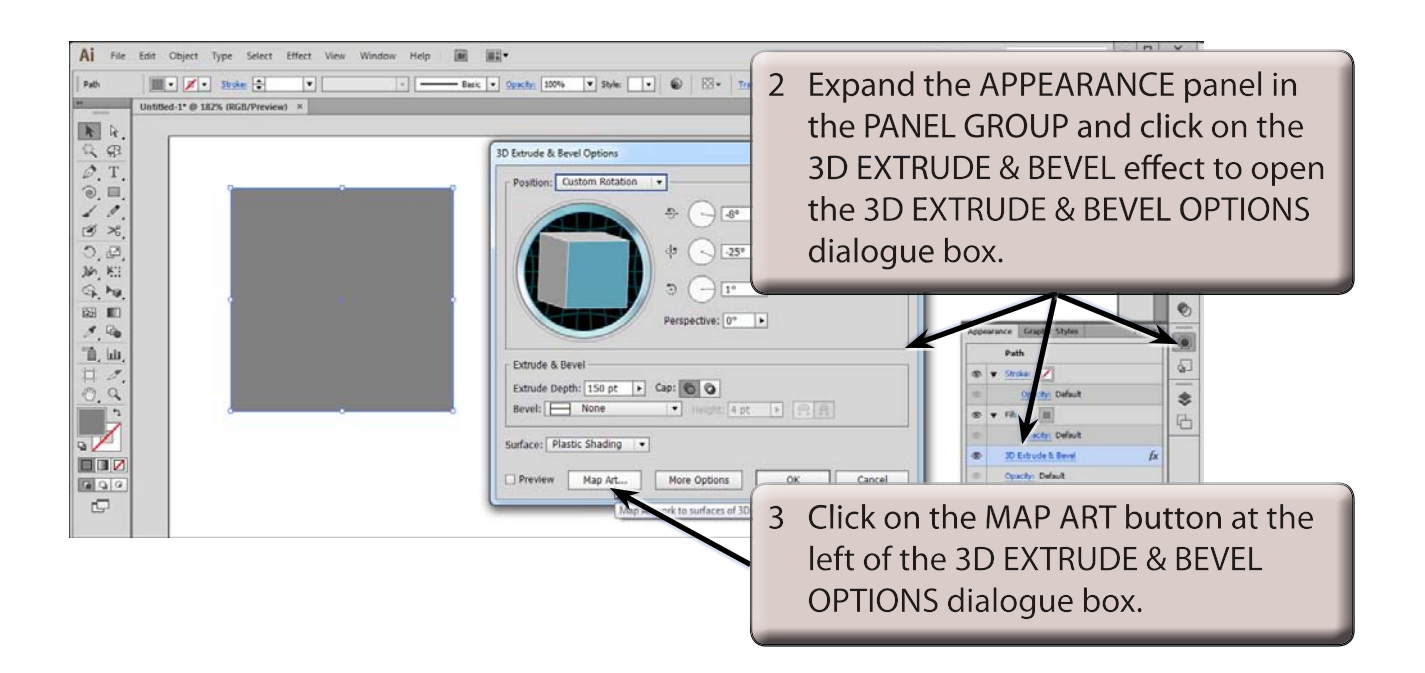

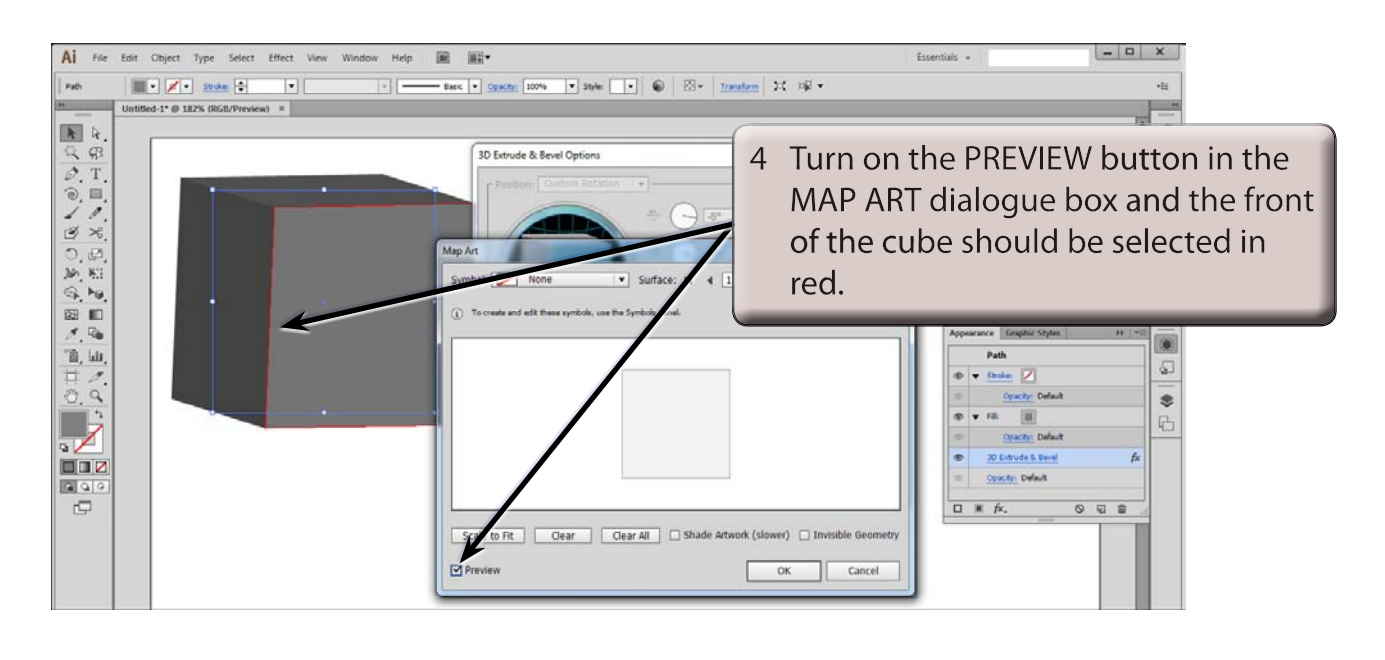

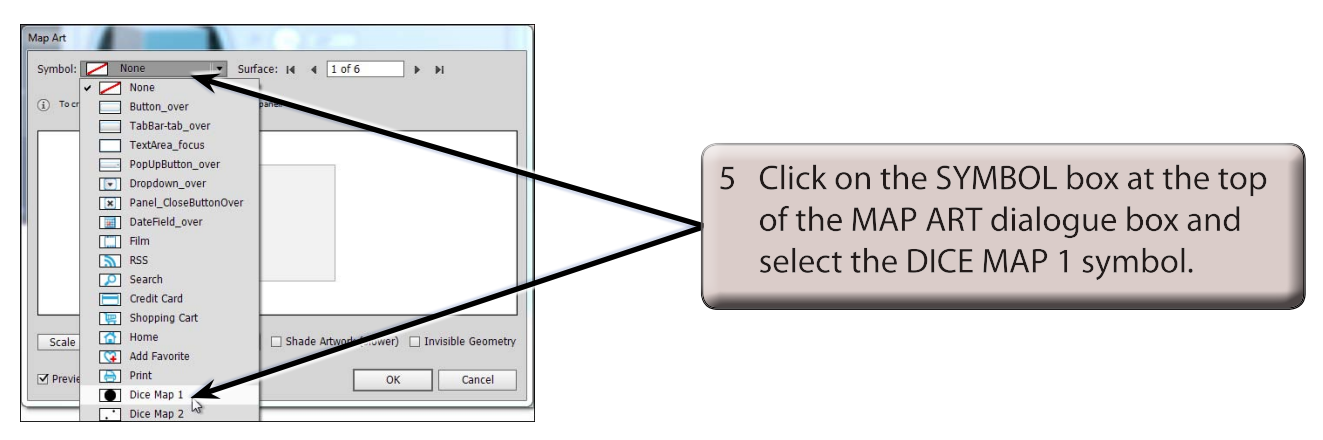